## Come trasferire i messaggi WhatsApp dal telefono Android al PC?

## Sul tuo computer Windows:

Scarica e installa l'ultima versione di Tansee Android Message Transfer da <u>qui</u>.

Apri Tansee Trasferimento messaggi Android.

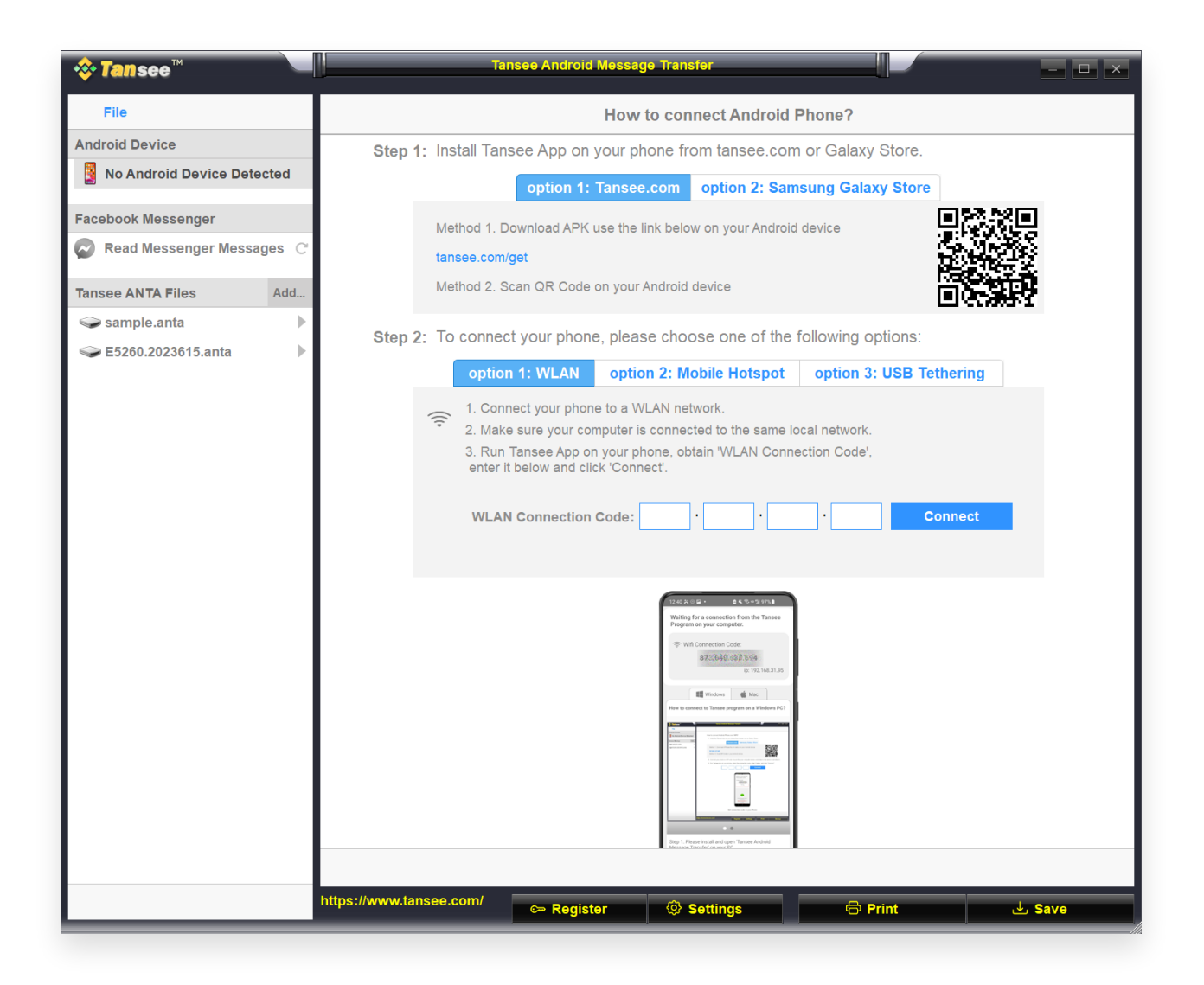

## 2 Sul tuo telefono Android:

Scarica e installa l'app Tansee Message Transfer da **tansee.com/get** (apri questo collegamento nel browser web del tuo telefono Android) Apri l'app Tansee Message Transfer.

Collega il telefono al PC utilizzando una delle seguenti opzioni:

**Opzione 1: WLAN** Assicurati che il telefono e il computer siano collegati alla stessa rete WLAN (stesso router).

**Opzione 2: Hotspot mobile** Collega il Wi-Fi del tuo computer alla rete **Hotspot mobile** del tuo telefono.

**Opzione 3: Tethering USB** Collega la rete del tuo computer alla rete **Tethering USB** del tuo telefono tramite un cavo USB.

Ottieni il codice di connessione da una delle opzioni sopra, inseriscilo nel programma Tansee sul tuo PC e fai clic sul pulsante **Connetti**.

Cosa fare se "Tansee Android Message Transfer" non riesce a connettersi al mio dispositivo Android?

Cosa fare se l'opzione Tethering USB o Hotspot mobile è disattivata
 su Android?
 Android?

| 12:40 × O P · • • • • • • • • • • • • • • • • • •                                                                                                    |
|----------------------------------------------------------------------------------------------------|
| <ul> <li>Wifi Connection Code:</li> <li>873(640,62)(594</li> <li>ip: 192.168.31.95</li> </ul>                                                                                                    |
| How to connect to Tansee program on a Windows PC?                                                                                                    |
| Image: Control of the state of the state |
| Step 1. Please install and open 'Tansee Android<br>Message Transfer' on your PC.<br>Download link: https://tansee.com/pc                                                                                                    |
|                                                                                                    |

Opzione 1: ottieni il codice di connessione WLAN dall'app Tansee

| 12:40 米 ※ 日 ・                                                                                                    |
|----------------------------------------------------------------------------------------------------|
| Waiting for a connection from the Tansee<br>Program on your computer.                                                                                                    |
| ((*)) Hotspot Connection Code:<br>872(640) 863 () 48<br>ip: 192.168.182.221                                                                                                    |
| III Windows É Mac                                                                                                    |
| Image: State State |
| Step 1. Please install and open 'Tansee Android<br>Message Transfer' on your PC.                                                                                                    |
|                                                                                                    |

Opzione 2: ottieni il codice di connessione dell'hotspot mobile dall'app Tansee

| 12:40 × ○ ■ •     ▲ × ≈ + ∞ 97%       Waiting for a connection from the Tansee Program on your computer.                 |
|----------------------------------------------------------------------------------------------------|
| VSB Tethering Connection Code:     87≳540,36,3,048     ip: 192.168.254.104                                               |
| Windows de Mac<br>How to connect to Tansee program on a Windows PC?                                                      |
|                                                                                                    |
| Step 1. Please install and open 'Tansee Android<br>Message Transfer' on your PC.<br>Download link: https://tansee.com/pc |
|                                                                                                    |

Opzione 3: ottenere il codice di connessione tethering USB dall'app Tansee

**Suggerimenti:** Tansee può rilevare e connettere automaticamente il tuo telefono Android se il telefono e il computer sono collegati alla stessa rete Wi-Fi.

| <b>∻ Tan</b> see™       |                         | Tansee Android Messag | ge Transfer            |                  |        |
|-------------------------|-------------------------|-----------------------|------------------------|------------------|--------|
| File                    |                         |                       |                        |                  |        |
| Android Device          |                         |                       |                        |                  |        |
| Reading Data            |                         | Device Type:          | samsung SM-A5260       |                  |        |
| Facebook Messenger      |                         | Android Version:      | 14                     |                  |        |
| Read Messenger Messages | C                       | Build Version:        | 34                     |                  |        |
|                         |                         | Device IP:            | 192.168.31.95          |                  |        |
| Tansee AN TA Files      | 10                      |                       |                        |                  |        |
| Sample.anta             |                         | 😪 An                  | droid Phone Conne      | cted!            |        |
|                         |                         | <                     | total & lise           | >                |        |
|                         |                         | Step 1: Click         | 'Read Messages' on you | r phone to start |        |
|                         | 1                       |                       | Þ                      |                  |        |
|                         |                         |                       | • • •                  |                  |        |
|                         | https://www.tansee.com/ | c⇔ Register           | ③ Settings             | 🗟 Print          | ل Save |

Per eseguire il backup dei messaggi WhatsApp, fare clic su "Leggi messaggi WhatsApp e WA Business".

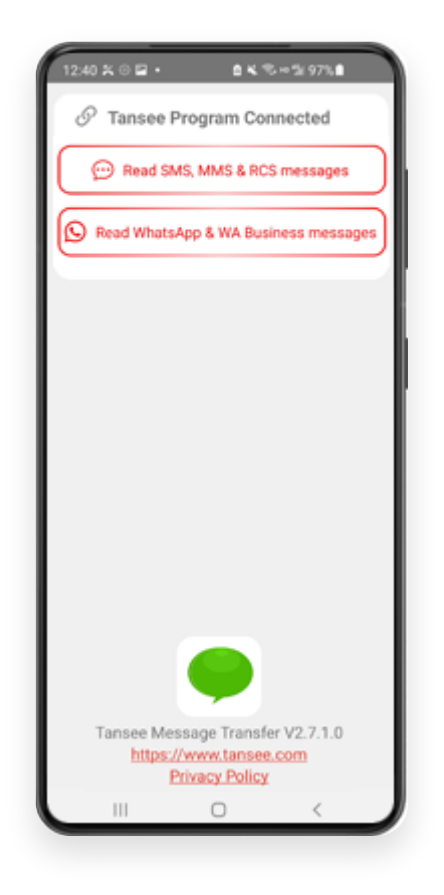

**Nota:** Se l'autorizzazione di accesso ai file non è stata ancora concessa, attiva "Consenti accesso a tutti i file" per l'app "Tansee Message Transfer".

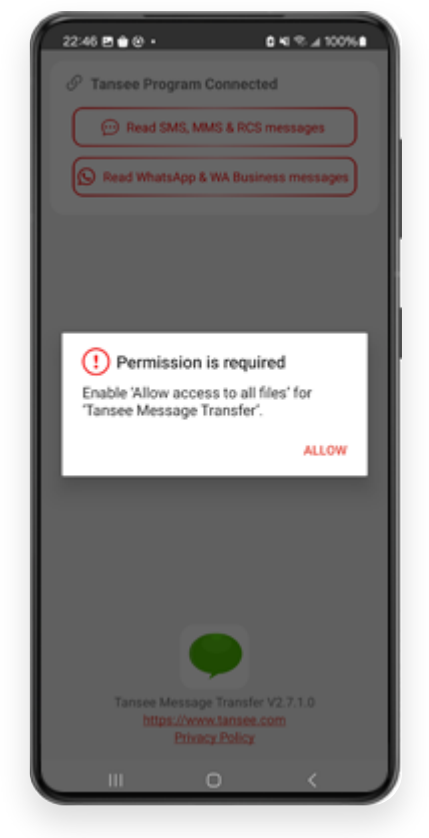

Consenti l'accesso a tutti i file

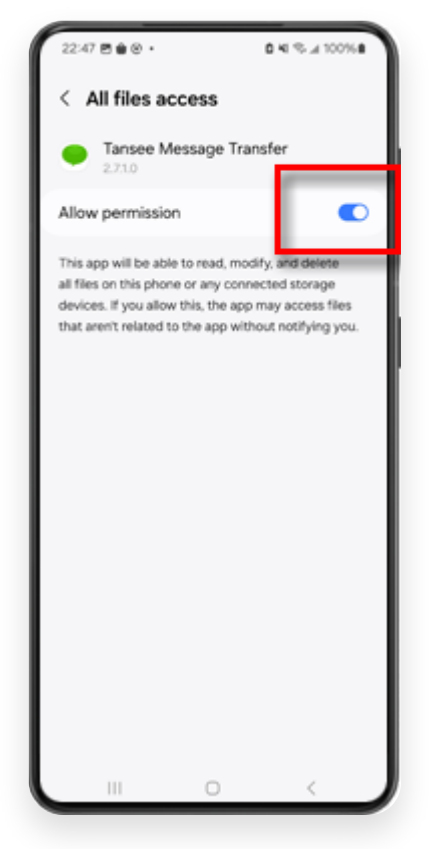

Abilita l'accesso di Tansee a tutti i file e torna a Tansee

**Passaggio 1:** scegli un file di backup di WhatsApp o WhatsApp Business Local.

(Tieni presente che per il backup viene utilizzata una chiave di crittografia a 64 cifre, ma non una password.)

Oppure crea invece un nuovo file di backup con una chiave di crittografia a 64 cifre.

<u>Come creare un file di backup WhatsApp con una chiave 64</u> <u>chiave di crittografia a due cifre?</u>

Passaggio 2: inserisci la chiave di 64 cifre.

Passaggio 3: fai clic su "Invia messaggi al computer".

Nota: tenere acceso lo schermo Android durante il trasferimento dei dati.

| 23:47 🖬 🗶 😝 •                      | <b>₽</b> ≙K®×                   | - 5i 53% à                |
|------------------------------------|---------------------------------|---------------------------|
| ← Home                             |                                 |                           |
| Step 1: Choose                     | a WhatsApp Local I              | backup file               |
| msgstore.db.c     Jan 01, 2024, 0  | rypt15<br>00:10:45              | WhatsApp                  |
| O msgstore-202<br>Dec 28, 2023, 1  | 4-01-01.1.db.orypt.<br>10:31:53 | WhatsApp                  |
| O msgstore-202                     | 3-12-28.1.db.crypt.             | WhatsApp                  |
| refresh                            | Create a recent                 | backup instead?           |
| C= Step 2: Enter yo                | ur 64-digit key                 |                           |
| 8c696154b99fdbe<br>490cd4f5c920b17 | 49564ac4e637el<br>7af99ce3c     | f5269f0a54ed              |
| use the key in clipbo              | and How to ge                   | merate a 64-digit<br>key? |
| Step 3: Sen                        | nd Messages To Co               | mputer                    |
|                                    |                                 |                           |
|                                    |                                 |                           |
|                                    |                                 |                           |
|                                    |                                 |                           |
|                                    |                                 |                           |
|                                    |                                 |                           |
|                                    |                                 |                           |
|                                    |                                 |                           |
|                                    | 0                               |                           |

5 II programma Tansee visualizzerà tutti i messaggi WhatsApp.

| <b>∻ Tan</b> see™                                                                                                    |                         |                  |                      |         | - 🗆 × |
|----------------------------------------------------------------------------------------------------|-------------------------|------------------|----------------------|---------|-------|
| File                                                                                                    |                         |                  |                      |         |       |
| Android Device                                                                                                    |                         |                  |                      |         |       |
| Reading Data                                                                                                    |                         | Device Type:     | samsung SM-45260     |         |       |
| Facebook Messenger                                                                                                    |                         | Android Version: | 13                   |         |       |
| Read Messenger Messages (                                                                                                    |                         | Build Version:   | 33                   |         |       |
| With the second of the second of the second |                         | Device IP:       | 192.168.31.37        |         |       |
| Tansee ANTA Files Add                                                                                                    |                         |                  |                      |         |       |
| 🥪 sample.anta 🕨                                                                                                    |                         |                  |                      |         |       |
| Sector Sector Secto    |                         | 31/2             | Loading Messages 20% |         |       |
|                                                                                                    |                         |                  |                      |         |       |
|                                                                                                    |                         |                  |                      |         |       |
|                                                                                                    |                         |                  |                      |         |       |
|                                                                                                    |                         |                  |                      |         |       |
|                                                                                                    |                         |                  |                      |         |       |
|                                                                                                    |                         |                  |                      |         |       |
|                                                                                                    |                         |                  |                      |         |       |
|                                                                                                    |                         |                  |                      |         |       |
|                                                                                                    |                         |                  |                      |         |       |
|                                                                                                    |                         |                  |                      |         |       |
|                                                                                                    |                         |                  |                      |         |       |
|                                                                                                    |                         |                  |                      |         |       |
|                                                                                                    |                         |                  |                      |         |       |
|                                                                                                    |                         |                  |                      |         |       |
|                                                                                                    |                         |                  |                      |         |       |
|                                                                                                    |                         |                  |                      |         |       |
|                                                                                                    |                         |                  |                      |         |       |
|                                                                                                    | https://www.tansee.com/ | 🖙 Register       | Settings             | Print 🕁 | Save  |

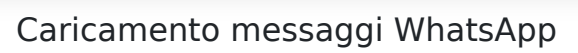

| <b>⇔ Tan</b> see™     |       | Me                      |              | - <b>-</b> × |          |                       |
|-----------------------|-------|-------------------------|--------------|--------------|----------|-----------------------|
| File                  |       |                         |              | WhatsApp     |          |                       |
| Android Device        |       |                         |              |              | Q Search | ी Sort By Date        |
| Android Phone         |       | Tansee                  |              |              |          | Mar 20, 2023 PM       |
| Facebook Messenger    |       | https://www.tansee.c    | om           |              |          | Messages: 3<br>MMS: 1 |
| Read Messenger Messag | jes C |                         |              |              |          |                       |
| Tansee ANTA Files     | Add   |                         |              |              |          |                       |
| 🥪 sample.anta         | ►     |                         |              |              |          |                       |
| 🕪 E5260.2023615.anta  | •     |                         |              |              |          |                       |
|                       |       |                         |              |              |          |                       |
|                       |       |                         |              |              |          |                       |
|                       |       |                         |              |              |          |                       |
|                       |       |                         |              |              |          |                       |
|                       |       |                         |              |              |          |                       |
|                       |       |                         |              |              |          |                       |
|                       |       |                         |              |              |          |                       |
|                       |       |                         |              |              |          |                       |
|                       |       |                         |              |              |          |                       |
|                       |       |                         |              |              |          |                       |
|                       |       |                         |              |              |          |                       |
|                       |       |                         |              |              |          |                       |
|                       |       |                         |              |              |          |                       |
|                       |       |                         |              |              |          |                       |
|                       |       |                         |              |              |          |                       |
|                       |       | Anta Info               |              |              |          |                       |
|                       |       | https://www.tansee.com/ | ⇒ Register 🔅 | Settings     | 🖨 Print  | 🕁 Save                |

Messaggi WhatsApp caricati

Fare clic sul pulsante denominato "Salva" situato nella parte inferiore dello schermo. Scegli il tipo di file. Fare clic su "Salva".

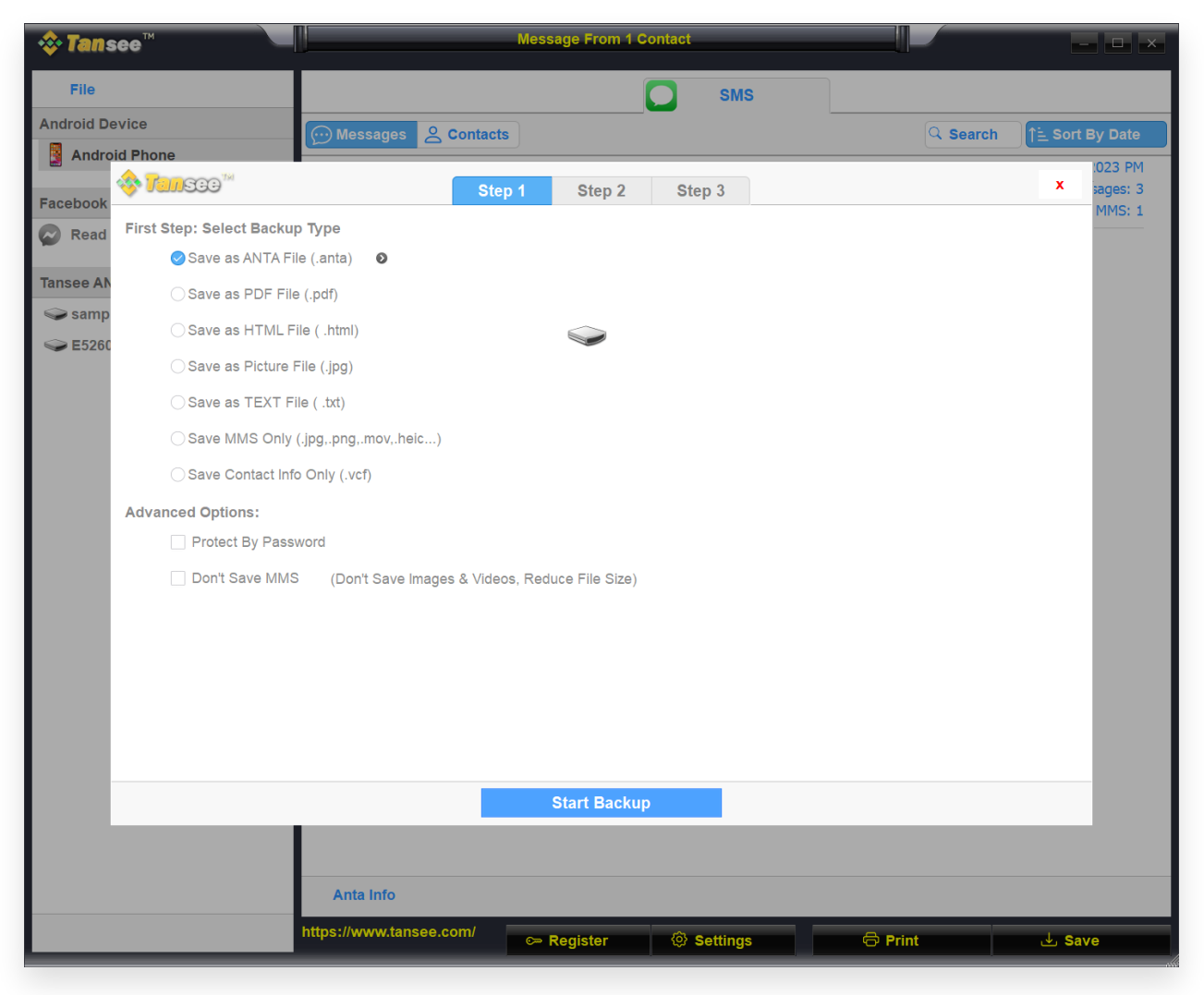

Salva i messaggi WhatsApp Android in un file ANTA

| 💠 Tans     | ee™ Message From 1 Contact                                               |          | - 🗆 ×                  |
|------------|--------------------------------------------------------------------------|----------|------------------------|
| File       | SMS                                                                      |          |                        |
| Android De | vice Messages 😩 Contacts                                                 | Q Search | <u>∱≟</u> Sort By Date |
| Andro      | d Phone                                                                  |          | :023 PM                |
| Facebook   | Step 1 Step 2 Step 3                                                     |          | × sages: 3<br>MMS: 1   |
| Read       | First Step: Select Backup Type                                           |          |                        |
| Tana a Ab  | ◯ Save as ANTA File (.anta)                                              |          |                        |
| Tansee AN  | ⊘Save as PDF File (.pdf)                                                 |          |                        |
| Samp       | ⊖ Save as HTML File ( .html)                                             |          |                        |
| - E3200    | ⊖ Save as Picture File (.jpg)                                            |          |                        |
|            | ◯ Save as TEXT File ( .txt)                                              |          |                        |
|            | ○ Save MMS Only (.jpgpngmov,.heic)                                       |          |                        |
|            | ◯ Save Contact Info Only (.vcf)                                          |          |                        |
|            | Advanced Options:                                                        |          |                        |
|            | Add Tansee Logo (Display Tansee watermark on PDF file)                   |          |                        |
|            | Don't Save MMS (Don't Save Images & Videos, Reduce File Size)            |          |                        |
|            | Save to 🥑 Single File 🛛 Multiple Files by Year 🔷 Multiple Files by Month |          |                        |
|            | PDF Page Size: Letter : 8.5 * 11 inch                                    |          |                        |
|            |                                                                          |          |                        |
|            |                                                                          |          |                        |
|            |                                                                          |          |                        |
|            |                                                                          |          | _                      |
|            | Next                                                                     |          |                        |
|            |                                                                          |          |                        |
|            | Anta Info                                                                |          |                        |
|            | https://www.tansee.com/                                                  |          |                        |
| _          | Register (♥ Settings                                                     | Print    | J Save                 |

Salva i messaggi WhatsApp Android in un file PDF

| 💠 Tans     | ee™                | Message From 1 Contact                                                                                                    | - <b>D</b> ×    |
|------------|--------------------|----------------------------------------------------------------------------------------------------|-----------------|
| File       |                    | SMS                                                                                                    |                 |
| Android De | vice               | Messages & Contacts                                                                                                    | ch Sort By Date |
| Androi     | id Phone           |                                                                                                    | :023 PM         |
| Facebook   | 🎸 <b>Tansee</b> 🕅  | Step 1         Step 2         Step 3                                                                                                    | x sages: 3      |
| Read       | Second Step: Selec | t Contact                                                                                                    |                 |
| -          |                    | Messages                                                                                                    |                 |
| Tansee AN  | N/hatsAnn          | Z Tansee                                                                                                    |                 |
| 🥪 samp     | • WhatsApp         |                                                                                                    |                 |
| Sec. 10.1  |                    |                                                                                                    |                 |
|            |                    |                                                                                                    |                 |
|            |                    |                                                                                                    |                 |
|            |                    |                                                                                                    |                 |
|            |                    |                                                                                                    |                 |
|            |                    |                                                                                                    |                 |
|            |                    |                                                                                                    |                 |
|            |                    |                                                                                                    |                 |
|            |                    |                                                                                                    |                 |
|            |                    |                                                                                                    |                 |
|            |                    |                                                                                                    |                 |
|            |                    | Contact Selected: 1 Contact Selected                                                                                                    |                 |
|            |                    | Backup Type Selected: PDF File 💿                                                                                                    |                 |
|            |                    |                                                                                                    |                 |
|            |                    | Next                                                                                                    |                 |
|            |                    |                                                                                                    |                 |
|            |                    |                                                                                                    |                 |
|            |                    | Anta Info                                                                                                    |                 |
|            |                    | https://www.tansee.com/ Comparison Register Comparison Comparison | لع Save         |

Salva i messaggi WhatsApp Android in un file PDF

| 💠 Tans     | ee™       |            |               |              | M        | essa | age From 1 C  | ontact    |                       |               |          |            | - 🗆 ×     |
|------------|-----------|------------|---------------|--------------|----------|------|---------------|-----------|-----------------------|---------------|----------|------------|-----------|
| File       |           |            |               |              |          |      |               |           | SMS                   |               |          |            |           |
| Android De | vice      |            |               | ssages 🙎     | Contacts |      |               | _         |                       |               | Q Search | ी≟ Sor     | t By Date |
| Androi     | d Phone   |            |               |              |          | _    |               |           |                       |               |          |            | :023 PM   |
| Facebook   | 🧇 Tan     | See        |               |              | Step 1   |      | Step 2        | Ste       | р 3                   |               |          | x          | ages: 3   |
| Read       | Third Ste | ep: Select | Date Duration |              |          |      |               |           |                       |               |          |            | MMS: 1    |
|            | Contact   | Selected   | Total         | Days         |          |      | Time          |           | Messages              |               |          |            |           |
| Tansee AN  | Tansee    | 4          | 4             | Sep 27, 2    | 2021     |      | Sep 27, 2021  | 4:48 PM   | Fast transfer All And | droid mess    |          |            |           |
| samp       |           |            |               | Nov 1, 20    | )21      |      | Nov 1, 2021 1 | 0:39 PM   | Requirements:Wind     | lows 7 or abo |          |            |           |
| S E5260    |           |            |               | Mar 20, 2    | 2023     |      | Mar 20, 2023  | 12:24 PM  | Attachment            |               |          |            |           |
|            |           |            |               |              |          |      | Mar 20, 2023  | 1:29 PM   | https://www.tansee.   | com           |          |            |           |
|            |           |            |               |              |          |      |               |           |                       |               |          |            |           |
|            |           |            |               |              |          |      |               |           |                       |               |          |            |           |
|            |           |            |               |              |          |      |               |           |                       |               |          |            |           |
|            |           |            |               |              |          |      |               |           |                       |               |          |            |           |
|            |           |            |               |              |          |      |               |           |                       |               |          |            |           |
|            |           |            |               |              |          |      |               |           |                       |               |          |            |           |
|            |           |            |               |              |          |      |               |           |                       |               |          |            |           |
|            |           |            |               |              |          |      |               |           |                       |               |          |            |           |
|            |           |            |               | 3 Days Sele  | cted     | 4 οι | it of 4 Messa | iae Selec | ted                   |               |          |            |           |
|            |           |            |               |              |          |      |               |           |                       |               |          |            |           |
|            |           |            |               |              |          |      |               |           |                       |               |          |            |           |
|            |           |            |               |              |          |      | Savo          |           |                       |               |          |            |           |
|            |           | _          |               | _            |          |      | Save          |           |                       | _             | _        | _          |           |
|            |           |            |               |              |          |      |               |           |                       |               |          |            |           |
|            |           |            | An            | ta Info      |          |      |               |           |                       |               |          |            |           |
|            |           |            | https://v     | www.tansee.c | :om/     |      | egister       | @ s       | ettings               | 🖨 Prin        |          | <u>ب</u> ج | ave       |
|            |           |            |               |              |          |      | 3.0.0         |           |                       |               |          |            |           |

Salva messaggi Android

 Fare clic sul pulsante "Stampa". Fare clic su "Avvia stampa".
 Stampa i messaggi esattamente come appaiono sul tuo telefono Android.

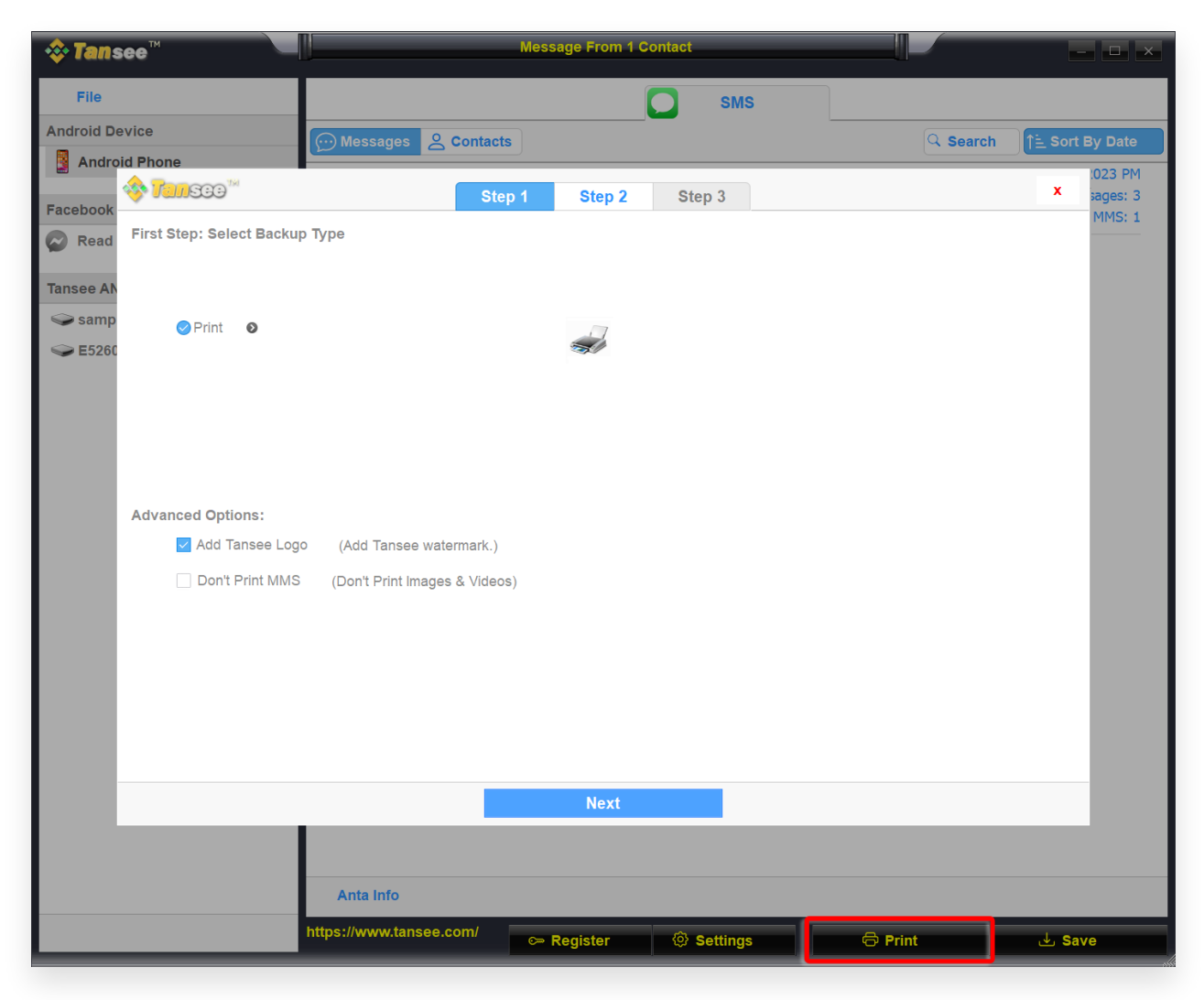

Stampa

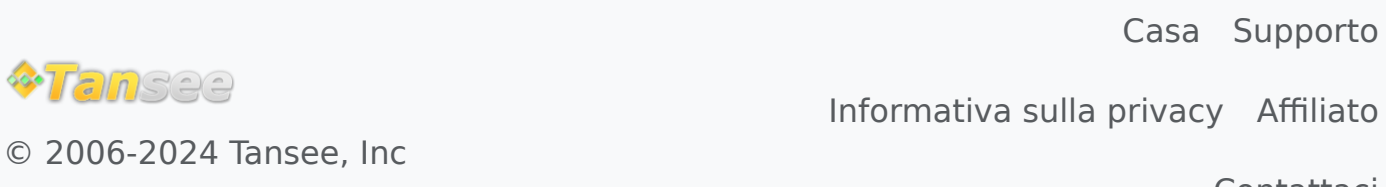

Contattaci